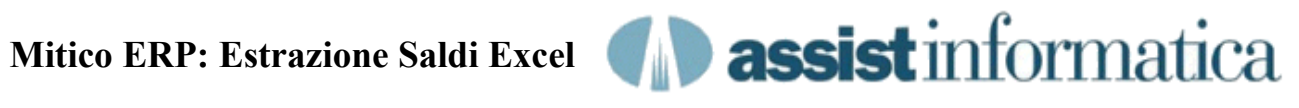

In questo documento riportiamo i passi necessari per estrarre i saldi contabili in formato Excel.

#### 1) Scelta Programma Saldi Contabili dal Menù principale

| Menu Principale: DJ-001 mitico [menu/1]                                                                                                    |                                                                                                    |                                                                                                    |  |
|----------------------------------------------------------------------------------------------------|----------------------------------------------------------------------------------------------------|----------------------------------------------------------------------------------------------------|--|
| Strumenti Edit Disk Base                                                                                                    | Coge Gest Maga Acq.                                                                                                    | Vend Prod Ult. Help Esci                                                                                                    |  |
| ۵ 🛤 🖳 ۱۱ 🔘                                                                                                    | Prima Nota<br>Adempimenti Fiscali                                                                                                    | ><br>>                                                                                                    |  |
| Visualizza Logo                                                                                                    | Consult./Stampe                                                                                                    | Partitari Contabili     For                                                                                                    |  |
| Menu Principale<br>Disk<br>Disk<br>Dosk<br>Coge<br>Coge<br>C | Portafoglio<br>Scadenzario<br>Pagamenti Passivi<br>Cespiti<br>Solleciti Clienti<br>Compensi a Terzi<br>Riclass. Bilancio<br>Tesoreria<br>Iva Intrastat<br>Utilita'/Storiciz.<br>Parametri Config.<br>Tabelle<br>Personalizzazioni | <ul> <li>Partitari di Massa</li> <li>Situazione Contab.</li> <li>Estratto Conto</li> <li>Saldi Contabili</li> <li>Estr.Conto di massa</li> <li>Fatturato Cli/For</li> <li>Parametrica M.Coge</li> <li>Tabulato Incassi</li> <li>Analisi Fatturato</li> <li>Interpretation</li> <li>Interpretation</li></ul> |  |
| h.                                                                                                    |                                                                                                    |                                                                                                    |  |

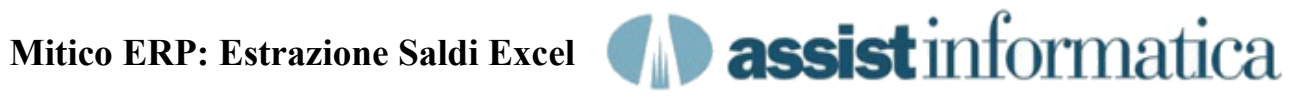

| Saldi Contabili [cgsalc/2] |                                                       |                         |
|----------------------------|-------------------------------------------------------|-------------------------|
| Strumenti Edit Azioni      |                                                       |                         |
| 0 🕫 🛛 🗮 🍪 👳                |                                                       |                         |
| 🗸 Visualizza Logo          | Menu For                                              | <b>√</b> <u>0</u> k     |
|                            |                                                       | <b>√</b> <u>C</u> hiudi |
| Livello                    | 3 SOTTOCONTO                                          |                         |
| Categ. Conti               |                                                       |                         |
| Codice Rapporto            |                                                       |                         |
| Codice P.Conti             |                                                       |                         |
| Codice Cli/For             |                                                       |                         |
| Mese/Anno Saldo            | 06/2010                                               |                         |
| Dett. Cli/Forn.            |                                                       |                         |
| Livello Finale             | 3                                                     |                         |
| Tipo di Elab.              | 1=Visualizza 🔹                                        |                         |
| Codice Testo               |                                                       |                         |
| Solo Saldi Mese            |                                                       |                         |
| Opzione Saldi              | =Tutti 🗨                                              |                         |
| Arrotondamento             |                                                       |                         |
| ,                          | [] Stampa solamente i saldi da movimenti del mese S/N | .H.                     |

## 2) Immissione dati del periodo contabile richiesto

Si immette il periodo contabile richiesto con opzione di visualizzazione anziché stampa e poi si preme il tasto OK

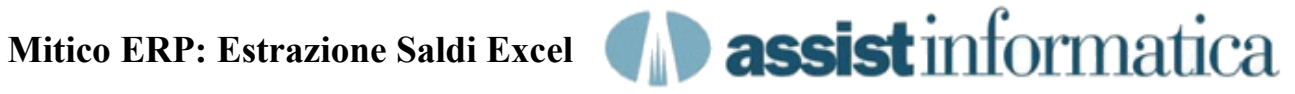

### 3) Visualizzazione griglia saldi contabili

| Saldi Contabili [cgsalt/3] - Saldi Contabili Al Mese di Giugno 2010 [cgsald/4] |                                                                                                    |                                |                |                  |                  |          |   |
|--------------------------------------------------------------------------------|----------------------------------------------------------------------------------------------------|--------------------------------|----------------|------------------|------------------|----------|---|
| St                                                                             | Strumenti Edit Azioni Font                                                                                                    |                                |                |                  |                  |          |   |
|                                                                                |                                                                                                    |                                |                |                  |                  |          |   |
|                                                                                | Saldo Contabile al       30/06/2010       Saldo Iniziale         Totale Dare       .       22.249,28         Totale Avere       22.249,28         Saldo Finale       Saldo Finale |                                |                |                  |                  |          |   |
| ГГ                                                                             | Codice                                                                                                    | Descrizione                    | Saldo Iniziale | Saldo Finale     | Progressivo Dare | Pro      | ( |
|                                                                                | 011001                                                                                                    | CASSA CONTANTI                 |                | 3.410,00+        | 3.410.00         |          |   |
|                                                                                | 011102                                                                                                    | CASSA RISPARMIO                |                | 670,59+          | 670,59           |          |   |
|                                                                                | 011302                                                                                                    | CLIENTI ITALIA                 |                |                  |                  |          |   |
|                                                                                | 1                                                                                                    | OFFICINA 'LA FOLGORE'          |                | 203,88-          | 53,76            | Ξ        |   |
|                                                                                | 2                                                                                                    | OFFICINA DEL TRATTORE S.A.S.   |                | 9.475,90-        | 120,00           |          |   |
|                                                                                | 5                                                                                                    | ROSSI & VERDI SPA              |                |                  | 126,38           |          |   |
|                                                                                | 12                                                                                                    | TRASPORTI CELERI S.N.C.        |                | Zoom F           | -2               |          |   |
| IIC                                                                            | 16                                                                                                    | OFFICINA MECCANICA 'LA RIPARAZ |                | Trova F          | -3               |          |   |
| IE                                                                             | 18                                                                                                    | TREBBIATURA 'CEREALI' SNC      |                | Ordina F         | 4 276,20         |          |   |
| IL                                                                             |                                                                                                    |                                |                |                  | -                |          |   |
|                                                                                | Totale                                                                                                    | CLIENTI ITALIA                 |                | vidica i         | 576,34           |          |   |
|                                                                                | •                                                                                                    |                                |                | Grafico Ctrl+    | G                |          |   |
|                                                                                | 011406                                                                                                    | RICEVUTE BANCARIE AUTOMATICH   |                | Albero Ctrl+Alt+ | T 10.454,39      |          |   |
|                                                                                | 012001                                                                                                    | I.V.A. A DEBITO                |                | Expinit          |                  | <b>.</b> |   |
|                                                                                |                                                                                                    |                                |                |                  |                  |          |   |
| E                                                                              | Esporta lista in formato excel                                                                                                    |                                |                |                  |                  |          |   |
| Uk                                                                             |                                                                                                    |                                |                |                  |                  |          |   |
|                                                                                |                                                                                                    |                                |                |                  |                  |          |   |

Cliccando I tasto destro del mouse in una zona gualsiasi della griglia dati, appare un menu contestuale con una serie di opzioni, tra cui bisogna scegliere la voce Export...

Nota: la fase di esportazione qui indicata è presente su tutte le griglie di visualizzazione usate in Mitico ERP e quindi le operazioni che ora andiamo a spiegare sono sempre valide.

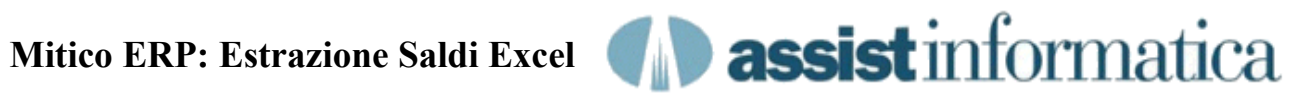

# 4) Estrazione dati su foglio Excel

| e E | sportazione Dati SaldiContabiliAlMesediGiu 📼 💷 💌                                         |
|-----|------------------------------------------------------------------------------------------|
|     | Esporta Tutti i Record<br>Esporta Solo Record Marcati<br>Esporta Solo Record Non Marcati |
|     | OK Chiudi                                                                                |

nella videata che appare si possono filtrare le informazioni della griglia da estrarre, nel nostro caso tutti i record...

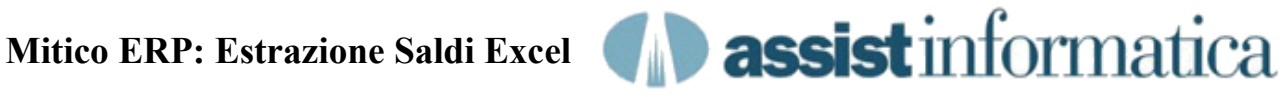

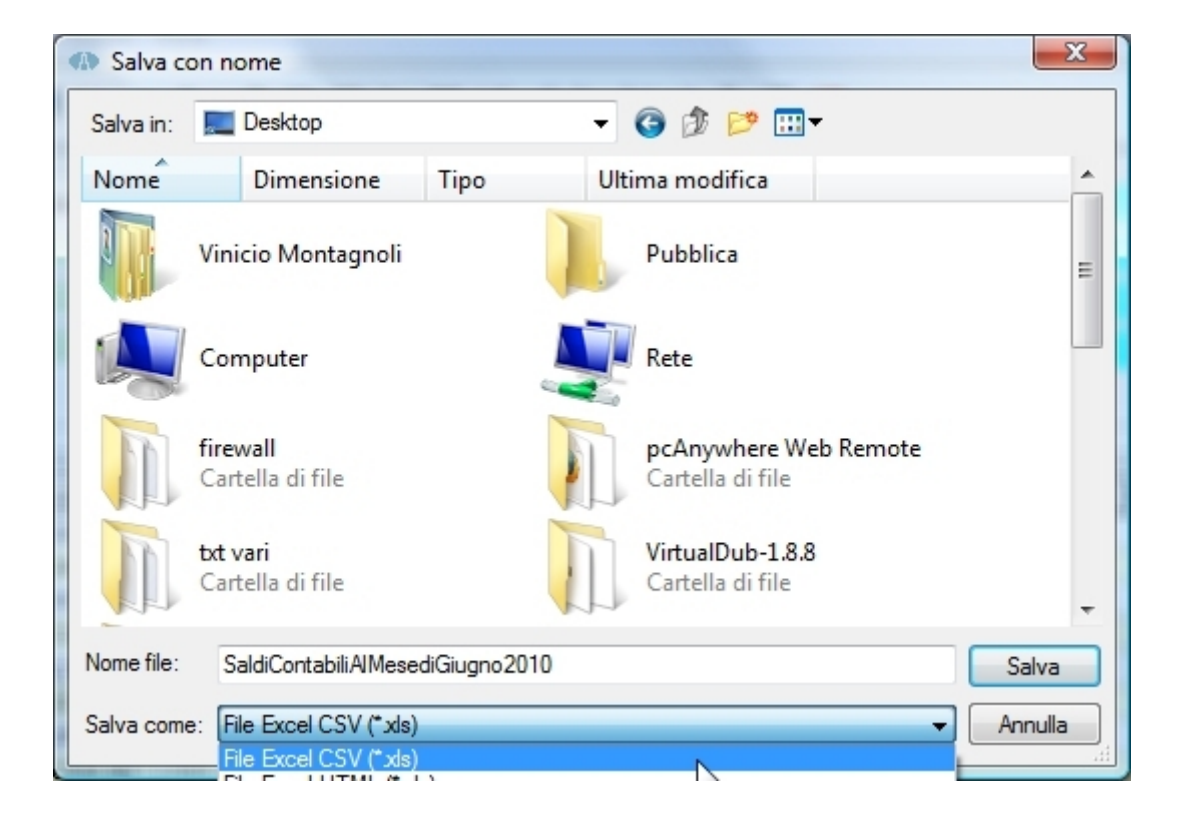

## 5) Scelta cartella e nome file Excel

Ora si sceglie la cartella dove salvare il file ed il nome del file, se diversi da quelli proposti, ed eventualmente il formato del file da esportare tra quelli presenti nella lista 'Salva Come'.

I formati possibili sono:

| File Excel CSV (*.xls)  | file csv delimitato da tab ma con                      |
|-------------------------|--------------------------------------------------------|
|                         | estensione xls (default).                              |
| File Excel HTML (*.xls) | file html ma con estensione xls.                       |
| File CSV (*.csv)        | file csv delimitato da tab ma con                      |
|                         | estensione standard csv.                               |
| File Testo (*.txt)      | file a lunghezza fissa e campi separati dal simbolo  . |

Nota: il formato Excel HTML è compatibile con le versioni più recenti di Excel, il formato Excel CSV va bene per Excel ed OpenOffice, così come il formato CSV standard, mentre il formato testo è un formato generico utilizzabile per vari tipi di importazione ed anche per una semplice consultazione o stampa con programmi quali wordpad / word etc..

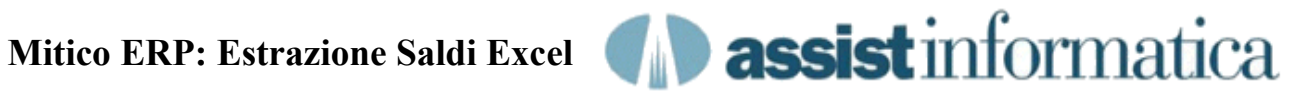

## 6) Messaggio di estrazione completata

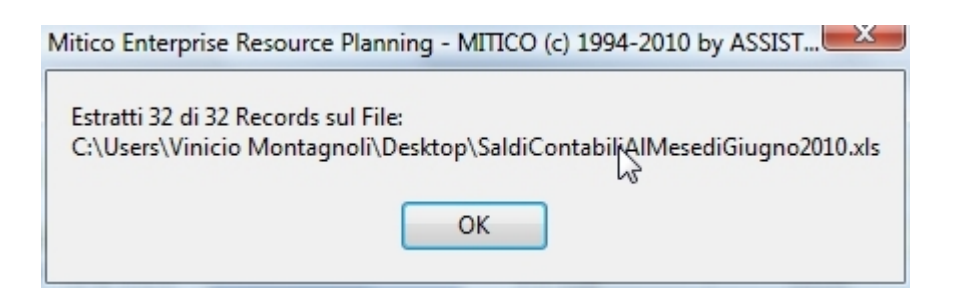

terminata l'estrazione viene emesso un messaggio analogo a quanto sopra.